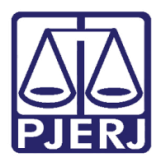

Poder Judiciário do Estado do Rio de Janeiro Diretoria-Geral de Tecnologia da Informação e Comunicação de Dados Departamento de Atendimento e Suporte ao Usuário

Dica de Sistema

# Cadastramento de Processos no SEI

Complemento se houver. Ex.: Sigla do sistema.

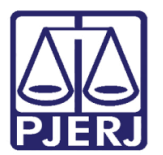

Poder Judiciário do Estado do Rio de Janeiro Diretoria-Geral de Tecnologia da Informação e Comunicação de Dados Departamento de Atendimento e Suporte ao Usuário

## Cadastramento de Processos no SEI

Para realizar o cadastramento de Processos no SEI, basta seguir o passo a passo abaixo:

Clique na opção "Iniciar Processo".

| TRIBUNAL DE JUSTIÇA DO ESTADO DO RIO DE JANEI<br>SEI.<br>Homologação | RO                             |                    |
|----------------------------------------------------------------------|--------------------------------|--------------------|
| Administração                                                        | Controle de Processos          |                    |
| Controle de Processos                                                |                                |                    |
| Iniciar Processo                                                     | 🗋 📇 🛲 🖬 🖿 🔉 🗞 🗈 🥒 🍙            |                    |
| Retorno Programado                                                   |                                |                    |
| Pesquisa                                                             |                                |                    |
| Base de Conhecimento                                                 | Ver processos atribuídos a mim | Ver por marcadores |

Figura 1 – Iniciar Processo.

Escolha o tipo de Processo desejado, conforme lista exibida na tela do Sistema.

| Iniciar Processo |                                                    |
|------------------|----------------------------------------------------|
|                  | Escolha o Tipo do Processo: 🥯                      |
|                  | ABONO DE FALTAS (REQUER)                           |
|                  | ABONO DE PERMANENCIA                               |
|                  | ACEITACAO DEFINITIVA DE OBRAS                      |
|                  | ACEITACAO PROVISORIA DE OBRAS                      |
|                  | ACOMPANHAMENTO DE AMBIENT(FICHA INDIV-FIA E OUTROS |
|                  | ACUMULACAO                                         |
|                  | ADESAO AO PLANO DE SAUDE TJRJ-MED                  |
|                  | ADIANTAMENTO PARA COMPRAS (REQUER/CONCESSAO)       |
|                  | ADOCAO (HABILITACAO PARA) - ENCAMINHA              |
|                  | AFASTAMENTO DE MAGISTRADO PARA CURSO               |
|                  | AFASTAMENTO DE SERVIDOR                            |
|                  | ALEGACOES FINAIS                                   |
|                  | ALT.CADASTRAL (NOME - EST.CIVIL - END TELETC)      |
|                  | ALTERACAO CONTA SALARIO/CORRENTE (SERVIDOR)        |
|                  | ALTERACAO NA CARTEIRA DE TRABALHO                  |
|                  | ALUGUEL-BENS IMOVEIS (PAGAMENTO)                   |
|                  | ANTEPROJETO/PROJETO (ATOS NORMATIVOS)              |
|                  | APOLICE DE SEGURO-RENOVACAO (SERVENTIAS EXTRAJUD.) |
|                  | APOSENTADORIA (INCLUSIVE TRANSFORMACAO)            |
|                  | APOSENTADORIA (PROGRAMA DE INCENTIVO)              |
|                  | APURACAO DE IRREGULARIDADE (MAT.EXTRAJUDICIAL)     |
|                  |                                                    |

Figura 2 – Seleção do Tipo do Processo.

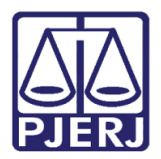

#### Poder Judiciário do Estado do Rio de Janeiro

Diretoria-Geral de Tecnologia da Informação e Comunicação de Dados Departamento de Atendimento e Suporte ao Usuário

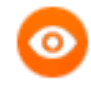

OBSERVAÇÃO: Caso o sistema não exiba a lista completa de tipos de

processos, basta clicar no botão 🧐 .

Uma vez selecionado o tipo de processo, preencha o campo **Especificação** com as informações complementares do processo.

| Iniciar Processo                                                                       |                 |               |
|----------------------------------------------------------------------------------------|-----------------|---------------|
| Protocolo     Automático     Informado                                                 | Salvar <u>V</u> | <u>/oltar</u> |
| Tipo do Processo:<br>SOLICITACAO DE ALTERACAO EM SISTEMAS CORPORATIVOS                 | ]               |               |
| Especificação:<br> Alteração na tela de cadastro de Guia de Remessa do sistema SISCOMA |                 |               |
| Classificação por Ass <u>u</u> ntos:<br>0-6-8-2d - d - Atualização de sistema          | ₽×<br>1€₩       |               |

#### Figura 3 – Campo Especificação.

Conforme exibido na imagem acima, ao informar o tipo de processo desejado, o sistema já traz a **Classificação por Assuntos,** não sendo mais necessário que o usuário preencha esse campo.

O campo **Interessados** não é de preenchimento obrigatório, porém ele pode ser utilizado para o cadastramento de qualquer funcionário, unidade organizacional ou serventia do TJRJ que seja interessado ou parte do processo. Basta ir preenchendo esse campo com o nome do interessado, que o sistema trará o resultado com base nas informações lançadas.

| Interessados:                                                                                                    |   |          |
|----------------------------------------------------------------------------------------------------|---|----------|
| teste do                                                                                                    |   |          |
| Teste do Sistema (teste)<br>Teste do webservice (TESTEWS)<br>UNIDADE CRIADA PARA TESTE DO SIP (TST)<br>Unidade de Testes do TJ (UNTETJ) | • | <i>₽</i> |

#### Figura 4 – Campo interessados.

O campo Observações não é de preenchimento obrigatório, mas pode ser utilizado para complementar o cadastro do processo com informações que não puderam ser registradas em outros campos da tela.

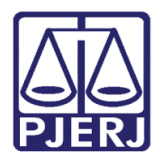

#### Poder Judiciário do Estado do Rio de Janeiro

Diretoria-Geral de Tecnologia da Informação e Comunicação de Dados Departamento de Atendimento e Suporte ao Usuário

Alguns tipos de processos permitem a alteração do **Nível de Acesso**. Existem três níveis de acesso: "Público", "Restrito" e "Sigiloso". Basta o usuário selecionar a opção desejada conforme a imagem abaixo:

| Nível de Acesso |          |         |   |
|-----------------|----------|---------|---|
| Sigiloso        | Restrito | Público |   |
|                 |          |         | ] |

Figura 5 – Níveis de Acesso.

Finalizado o cadastro do processo, basta clicar no botão Salvar.

| Iniciar Processo                                                    |                               |
|---------------------------------------------------------------------|-------------------------------|
|                                                                     | <u>S</u> alvar <u>V</u> oltar |
| Protocolo                                                           |                               |
| Automático                                                          |                               |
| Informado                                                           |                               |
|                                                                     |                               |
| Tipo do Processo:                                                   |                               |
| SOLICITACAO DE ALTERACAO EM SISTEMAS CORPORATIVOS                   |                               |
| Especificação:                                                      |                               |
| Alteração na tela de cadastro de Guia de Remessa do sistema SISCOMA |                               |
| Classificação por Ass <u>u</u> ntos:                                |                               |
|                                                                     |                               |
| 0-6-8-2d - d - Atualização de sistema                               | 🔎 🗙                           |
|                                                                     | ê 😽                           |
| · · · · · · · · · · · · · · · · · · ·                               |                               |

#### Figura 6 – Botão Salvar.

O sistema gravará os dados e abrirá a tela com o número do processo, permitindo assim, a movimentação do mesmo, como a inclusão de documentos.

| TRIBUNAL DE JUSTIÇA DO ESTADO DO RIO DE JANEIRO |                                                                                                    |             |
|-------------------------------------------------|----------------------------------------------------------------------------------------------------|-------------|
| sei                                             | Para saber+ Menu Pesquisa TESTE                                                                                                    | • 📰 N 🤶 🥓 🗐 |
| Homologação                                     |                                                                                                    |             |
| 2019-0600196 Consultar Andamento                | <ul> <li>The second second</li></ul> |             |

Figura 7 – processo liberado para movimentação.

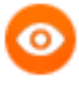

OBSERVAÇÃO: Caso o usuário não encontre um tipo de processo que se enquadre ao seu pedido, basta encaminhar um e-mail para DGCOM-DEGEA-DIGED-SEGIA <u>segia@tjrj.jus.br</u> e solicitar a criação do mesmo ou a indicação de qual tipo de processo deve ser utilizado.

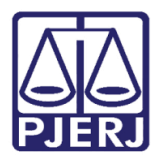

Poder Judiciário do Estado do Rio de Janeiro Diretoria-Geral de Tecnologia da Informação e Comunicação de Dados Departamento de Atendimento e Suporte ao Usuário

### 1. Histórico de Versões

| Versão | Data       | Descrição da alteração            | Responsável       |
|--------|------------|-----------------------------------|-------------------|
| 1.0    | 03/07/2019 | Elaboração da Dica                | Antônio Henriques |
|        |            |                                   | Lemos             |
| 1.0    | 03/07/2019 | Revisão ortográfica e de template | Joanna Liborio    |
| 1.1    | 31/07/2019 | Observação final                  | Antônio Henriques |
|        |            |                                   | Lemos             |
|        |            |                                   |                   |